# Руководство пользователя "ЭДО Профи Менеджер"

Система обмена счетами-фактурами ЭДО Профи Менеджер позволяет компаниям мгновенно создавать и обмениваться любыми внешними и внутренними документами со своими клиентами, поставщиками, партнерами.

Все электронные документы в системе подписаны электронной цифровой подписью и обладают юридической силой. ЭДО Профи Менеджер предлагает принципиально другой подход к работе с электронными документами и юридически значимыми данными. Вы получаете полноценный набор возможностей, который позволит Вам с удовольствием выполнять работу с электронными документами.

## Возможности ЭДО Профи Менеджер :

- Отправка документов
- Получение документов
- Хранение и поиск документов
- Работа с контрагентами

## Сразу после запуска:

- Предоставление документов в контролирующий органы по ТКС
- Поиск и проверка контрагентов
- API по электронному документообороту для учетных систем (1C, Microsoft Dynamics AX или NAV, Oracle, SAP и др.)

# 1. Вход в систему

| По паролю | По сертификату | Версия 1.0.12     |
|-----------|----------------|-------------------|
| л         | огин:          |                   |
| Пар       | оль:           |                   |
|           |                | Сброс пароля      |
|           |                | Регистрация Войти |

Для входа в систему необходимо получить ключ электронной подписи(которым планируется подписание документов в системе) в Удостоверяющем Центре и выполнить его установку.

Если Ваша организация уже зарегистрирована, то достаточно ввести персональный логин и пароль или выполнить вход по сертификату(файл ключа электронной подписи).

Если вход осуществляется впервые, то необходимо пройти регистрацию.

Работа в системе возможна в браузерах, поддерживающих работу с КриптоПро ЭЦП Browser plug-in, такие как IE/Mozilla Firefox/Safari/Google Chrome(версии, поддерживающие работу с плагинами).

Для возможности работы с документами необходимо выполнить установку КриптоПро ЭЦП Browser plug-in. Если установка ранее не выполнялась, то при входе вверху страницы пользователя будет проинформировано о необходимости установки и ссылка на сайт для скачивания и последующей установки.

## 2. Регистрация в системе

Для прохождения регистрации Вам понадобится заполнить данные о Вашем юридическом лице или индивидуальном предпринимателе (далее организации) и данные о пользователе системы.

При указании сертификата поля "Организация", "ИНН", "Фамилия", "Имя", "Отчество" будут взяты из сертификата и заполнятся автоматически.

Об организации необходимо указать следующие значения:

| ∕кажите сертификат: | Выберите файл Файл не выбран |
|---------------------|------------------------------|
| Эл. почта:          |                              |
| Пароль:             |                              |

- Эл. Почта действующая эл.почта пользователя, это же будет логином для входа в систему
- Пароль пароль для входа в систему.

Вход в систему производится связкой логин и пароль, так же потребуется произвести первую авторизацию через ссылку в письме, которое будет отправлено на указанный электронный ящик после нажатия на кнопку «Регистрация».

## 3. Основная страница системы

При входе в систему Вам будет доступны режимы отправки и создания новых документов(Неформализованный, Акт, Накладная, УПД СЧФДОП, УПД СЧФ, УПД ДОП), работы с контрагентами, выбор просмотра информации о входящих (по умолчанию), исходящих и архивных документах, также в верхней части экрана доступна информация о Вашем профиле, а в основной части экрана информация и поиск документов:

|                    |                             |                            | Вы зашли как | Контрагент Отправитель Отправителевичев (ООО " | Контрагент-Отправитель") 👻            |
|--------------------|-----------------------------|----------------------------|--------------|------------------------------------------------|---------------------------------------|
| Отправить документ | Входящие                    |                            |              |                                                |                                       |
| Контрагенты        | Отправитель                 | Документы                  |              | Статус                                         | Расширенный поиск Q<br>Дата получения |
| AKT                | ООО "Контрагент-Получатель" | Акт                        |              | Согласован                                     | 01.08.2018 17:17                      |
| Накладная          | ООО "Контрагент-Получатель" | Товарная накладная ТОРГ-12 |              | Выставлен                                      | 01.08.2018 10:42                      |
| УПД СЧФДОП         | ООО "Контрагент-Получатель" | Корректировочная УПД       |              | Требуется подписать извещение                  | 31.07.2018 16:31                      |
| УПД СЧФ            | 000 "ЭФТАЛИЯ"               | Анкулирование              |              | Требуется согласование                         | 23.07.2018 14:03                      |
| упд доп            | ООО "Контрагент-Получатель" | Аннулирование              |              | Согласовано                                    | 21.07.2018 17:52                      |
| Документы          | ООО "Контрагент-Получатель" | Анкулирование              |              | Согласовано                                    | 21.07.2018 17:51                      |
| Входящие 27        | 000 "ЭФТАЛИЯ"               | Товарная накладная ТОРГ-12 |              | Отказано в согласовании                        | 09.07.2018 11:22                      |
| Исходящие 97       | ООО "Контрагент-Получатель" | Axr                        |              | Извещение подписано                            | 08.07.2018 23:21                      |
| Архивные           | ООО "Контрагент-Получатель" | Товарная накладная ТОРГ-12 |              | Согласован                                     | 06.07.2018 14:56                      |
|                    | "RNILATOE" 000              | Товарная накладная ТОРГ-12 |              | Согласован                                     | 06.07.2018 13:42                      |

## 3.1 Отправить документ

При нажатии на кнопку «Отправить документ» появится окно с выбором отправки уже ранее подготовленного файла xml:

| Отправить документ    | Входящие                       |                           |            |                  |
|-----------------------|--------------------------------|---------------------------|------------|------------------|
| Контрагенты           | Фильтр <b>У</b><br>Отправитель | Документ                  | Статус     | Дата получения   |
| УПД СЧФДОП            | 000 "Tect03""                  | УПД СЧФ № 1 от 13.01.2020 | Согласован | 13.01.2020 15:48 |
| упд счф<br>упд доп    |                                |                           |            |                  |
| Цокументы<br>Входящие |                                |                           |            |                  |
| Исходящие             |                                |                           |            |                  |
| Архив                 |                                |                           |            |                  |

При начальной работе в системе возможно понадобится разрешить доступ к сертификатам на данном компьютере:

| 💷 Подтве | рждение доступа                                                                                                    | - 23 |
|----------|----------------------------------------------------------------------------------------------------|------|
|          | Этот веб-сайт пытается выполнить операцию с ключами или<br>сертификатами от имени пользователя.<br>'https://demo.tsfer.ru/login'<br>Выполнение таких операций следует разрешать только для<br>веб-сайтов, которым вы доверяете.<br>Чтобы отключить данное подтверждение для конкретного<br>веб-сайта, его можно добавить в список доверенных веб-сайтов,<br>доступный на странице настроек через меню<br>Пуск->КРИПТО-ПРО->Настройки ЭЦП Browser plug-in.<br>Разрешить эту операцию? |      |
|          | Да Нет                                                                                                    |      |

После загрузите ранее подготовленный документ, нажав на кнопку «Документ». Тип

документа и Получатель автоматически будут заполнены, если нет, то необходимо выбрать из списка доступных.

Для одновременных действий подписания и отправки документа Вашему контрагенту необходимо нажать «Подписать и отправить», в случае отмены нажать «Отмена».

## 3.2 Контрагенты

Обмен документооборотом с организациями возможен только после принятия приглашения на обмен документооборотом с контрагентами (список контрагентов доступен во вкладке «Контрагенты», далее «Ваши контрагенты»).

Во вкладке «Контрагенты» есть несколько вкладок:

- Поиск и приглашение
- Ваши контрагенты
- Приглашают Вас
- Ожидают ответа

## Поиск и приглашение

Позволяет найти организацию по названию или ИНН.

| Контрагенты                                                                              |                                    |                |                |       |                       |
|------------------------------------------------------------------------------------------|------------------------------------|----------------|----------------|-------|-----------------------|
| Поиск и приглашение                                                                      | Ваши контрагенты                   | Приглашают вас | Ожидают ответа |       |                       |
| Введите название ор                                                                      | ганизации или ИНН                  |                |                | Поиск |                       |
| ООО_Тест_Тест1 Роуми<br>ИНН: 999902879<br>КПП: 999901001<br>UID: 2AE63D9D46A-43AC-4F     | нг<br>30-812А-377В0ЕЕ264А3         |                |                |       |                       |
| ООО "Контрагент-Получ<br>ИНН: 8601001331<br>КПП: 111222333<br>UID: 2GS-ba3fb3ed1ff84a308 | атель" Партнеры<br>bdbba6978422105 |                |                |       |                       |
| 000_тест_тест<br>ИНН: 9627554004<br>КПП: 962701001<br>UID: 2GS-4e00e873426a4bc7          | 9845db87495e36b5                   |                |                |       | Отправить приглашение |
| Пригласить организацию                                                                   | Пригласить                         |                |                |       |                       |

Что бы начать обмен документами с организацией, необходимо сначала добавить ее в список своих контрагентов, выслав приглашение. Приглашать можно только те организации, которых Вы еще не приглашали или не отвечали на их приглашение.

Для отправки приглашения выполните следующие действия:

1). Введите название или ИНН организации. При вводе будут искаться все организации с таким названием или частью введенного названия. Если ввод начался с числа, то система ведет поиск по ИНН организации. Найденные организации уже могут быть Вашими партнерами, в таком случае можно сразу отправить ей документ, если же она еще не Ваш контрагент – можно отправить ей приглашение стать Вашим контрагентом, и после подтверждения запроса Вы сможете обмениваться документами.

2). Если Вы нашли нужную Вам организацию, не являющуюся Вашим контрагентом, наведите на нее курсор, и справа появится кнопка приглашения к обмену документами.

3). Нажмите на кнопку приглашения, появится окно приглашения с предложением обмениваться электронными документами.

| Приглашение к обмену документа | ами                               | ×      |
|--------------------------------|-----------------------------------|--------|
| ООО_тест_тест                  |                                   |        |
| ИНН: 9627554004                |                                   |        |
| КПП: 962701001                 |                                   |        |
|                                |                                   | 10     |
|                                | Подписать и отправить приглашение | Отмена |

4). После отправки сообщения эта организация будет отображаться у Вас во вкладке «Ожидают ответа», пока она не примет или откажет в приглашении. У самой же организации, которой мы отправили приглашение, наша компания отобразится во вкладке «Приглашают Вас».

## Ваши контрагенты

Содержит список организаций, с которыми выполняется обмен документами.

| Контрагенты                                                                |                  |                |                |
|----------------------------------------------------------------------------|------------------|----------------|----------------|
| Поиск и приглашение                                                        | Ваши контрагенты | Приглашают вас | Ожидают ответа |
|                                                                            |                  |                |                |
| Организация                                                                |                  |                |                |
| Организация<br>ООО "Контрагент-Получа                                      | тель"            |                |                |
| Организация<br>ООО "Контрагент-Получа<br>ИНН: 8601001331                   | тель"            |                |                |
| Организация<br>ООО "Контрагент-Получа<br>Инн: 8601001331<br>КПП: 111222333 | тель"            |                |                |

## Приглашают Вас

Содержит список полученных приглашений на обмен документами от других организаций. Примите приглашение от организации, и тогда она появится в списке «Ваши контрагенты».

| •                                                                     |                                      |                       |                |
|-----------------------------------------------------------------------|--------------------------------------|-----------------------|----------------|
| Тоиск и приглашение                                                   | Ваши контрагенты                     | Приглашают вас 1      | Ожидают ответа |
|                                                                       |                                      |                       |                |
|                                                                       |                                      |                       |                |
|                                                                       |                                      |                       |                |
| ООО "Контрагент-От                                                    | правитель"                           |                       |                |
| <ul> <li>ООО "Контрагент-От</li> <li>1НН: 5752022070, КПП:</li> </ul> | правитель"<br>111222333, UID: 2GS-23 | 3e0b8c8bbb04eaa883352 | 5a93ec93de     |

## 1

Если с данной организацией не планируется обмен документами, то откажитесь от приглашения.

## Ожидают ответа

Содержит список отправленных приглашений на обмен документами с организациями.

После того, как организация одобрит запрос на обмен документами, она добавится в список контрагентов на странице «Ваши контрагенты».

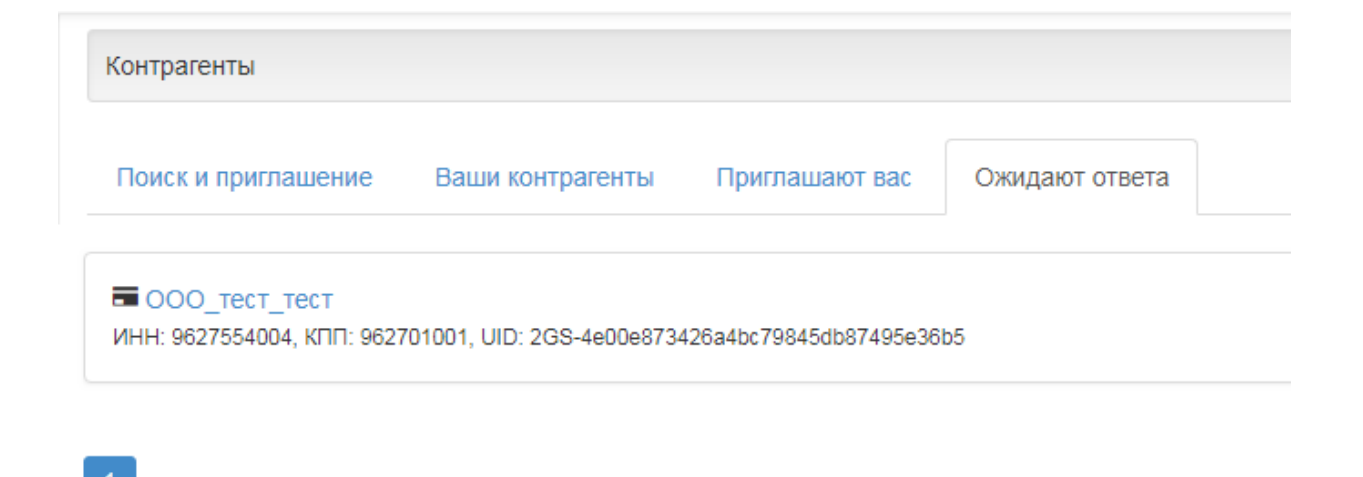

## Карточка контрагента

В карточке контрагента отображается информация, заполненная организацией, такая как:

- ИНН организации
- КПП организации
- Сокращенное наименованиеЮридический Адрес

- Статус организации в системеОтношения с Вашей организацией

| Контрагенты                                                                                                    |                                                                                                    |                 |                |       |
|----------------------------------------------------------------------------------------------------|----------------------------------------------------------------------------------------------------|-----------------|----------------|-------|
| Поиск и приглашение                                                                                                    | Ваши контрагенты                                                                                                | Приглашают вас  | Ожидают ответа |       |
| Введите название орг                                                                                                    | анизации или ИНН                                                                                                |                 |                | Поиск |
| DOO_Tect_Tect1         Роуминг           1HH: 9999902879         1111: 9999901001           JID: 2AE63D9D46A-43AC-4F30         2000           Хокращенное наименование: О судрес: 123456 52 Тест Тест Тест Тест Тест Тест Татус организации:         Активна           Статус организации:         Активна           Отношения с Вашей организаL         Отношения с Вашей организаL | -812А-377В0ЕЕ264А3<br>ООО_Тест_Тест1<br>ст Тест Тест 1 1<br> <br> ией: Нет                                      |                 |                |       |
| ООО "Контрагент-Получат<br>IHH: 8601001331<br>ПП: 111222333<br>IID: 2GS-ba3fb3ed1ff84a308bdf<br>сокращенное наименование: С<br>дрес: 112233 11 2222223 3333<br>статус организации: Активна<br>Отношения с Вашей организац                                                                                                    | ель" Партнеры<br>oba6978422105<br>000 "Контрагент-Получатель<br>зазазазазазазазаза<br>ией: Партнеры             | 3 <sup>10</sup> |                |       |
| DOO_TECT_TECT Предлагает<br>IHH: 9627554004<br>ITIT: 962701001<br>IID: 2GS-4e00e873426a4bc798<br>Хокращенное наименование: С<br>дрес: 123456 52 Тест Нижний<br>Хатус организации: Активна<br>Отношения с Вашей организац                                                                                                    | е стать парнерами<br>45db87495e36b5<br>)ОО_тест_тест<br>Новгород Тест Тест 1 1 1<br>ией: Предлагаете стать парн | ерами           |                |       |
| ригласить организацию                                                                                                    | Пригласить                                                                                                    |                 |                |       |

# 4. Создание и работа с документами

Система ЭДО Профи Менеджер позволяет мгновенно создавать документы без использования сторонних программ. Вам необходимо выбрать документ, после нажатия на который откроется окно для заполнения данных.

# 4.1 Работа с УПД(Универсальный передаточный документ)

Универсальный передаточный документ (УПД) объединяет в себе счет-фактуру (СФ) и накладную/акт.

## Создание УПД

При нажатии на кнопку создания УПД СЧФДОП появится окно создания:

| Отправить документ    | УПД №:                                         |                                                   |                                     | от                                        | m      |   |          |   |
|-----------------------|------------------------------------------------|---------------------------------------------------|-------------------------------------|-------------------------------------------|--------|---|----------|---|
| Контрагенты           | Покупатель:                                    | Название или ИНН организации                      |                                     |                                           |        |   |          |   |
| Создать<br>УПД СЧФДОП | Грузоотправитель:                              | Не указан                                         |                                     |                                           | ٣      |   |          |   |
| УПД СЧФ               | Грузополучатель:                               | Не указан                                         |                                     |                                           |        |   |          |   |
| улд доп               | Прослеживание/Маркирование:                    | Не требуется                                      |                                     |                                           | π      |   |          |   |
| Документы<br>Входящие | К платежно-расчетному документу:               | Ne                                                |                                     | от                                        |        | + |          |   |
| Исходящие             | Наименование экономического субъекта:          | Название или ИНН организации                      |                                     |                                           |        |   |          |   |
| Архив                 | Валюта:                                        | Российский рубль                                  |                                     |                                           |        |   |          |   |
|                       | Доп. сведения:                                 | Тип                                               | Значе                               | ение                                      |        | + |          |   |
|                       | Цена за<br>Наименование Ед. изм. Кол-во единиц | Стоимость<br>в всего без В том<br>цу налога числе | Налоговая Сумм<br>акциз ставка нало | ма Стоимость всего с<br>ога учетом налога | Страна |   | Номер ТД |   |
|                       |                                                |                                                   | 20% *                               |                                           |        |   |          | + |
|                       |                                                | Без налога:                                       | Сумма налога:                       | Стоимость всего:                          |        |   |          |   |
|                       | Всего к оплате:                                |                                                   | 0.00                                |                                           |        |   |          |   |
|                       | Перейти к подписанию                           |                                                   |                                     |                                           |        |   |          |   |

Для создания и отправки Вашему контрагенту необходимо заполнить следующие поля:

Реквизиты, которые необходимо заполнить, определены п. 5 ст. 169 НК РФ:

1. порядковый номер документа, число, месяц и год его формирования; #название, адрес, ИНН обеих сторон сделки; #названия и адреса отправителя и получателя груза; **#номер документа, который фиксирует аванс в счет предстоящих** поставок: **#состав поставки, если возможно — единица измерения содержимого;** #количество содержимого поставки в единицах измерения, названных ранее; валюта; #цена за единицу измерения поставки, не учитывая налог (исключение государственная регулируемая цена, включающая налог); #стоимость поставки или имущественных прав без налога; #акциз, где это необходимо; #налоговая ставка; #налог для покупателя по действующим налоговым ставкам; #стоимость поставки с учетом налога; #страна происхождения товара; #номер таможенной декларации; #код вида товара по единой Товарной номенклатуре внешнеэкономической деятельности Евразийского экономического союза для товаров, вывезенных за пределы РФ на территорию Евразийского экономического союза.

Если при создании были не заполнены критичные для заполнения поля, то акт не будет отправлен, а в окне создания акта не заполненные, но критичные для заполнения поля будут выделены красным фоном.

При корректном создании акта при нажатии на «Подписать и отправить» возможно понадобится разрешить доступ к сертификатам на данном компьютере:

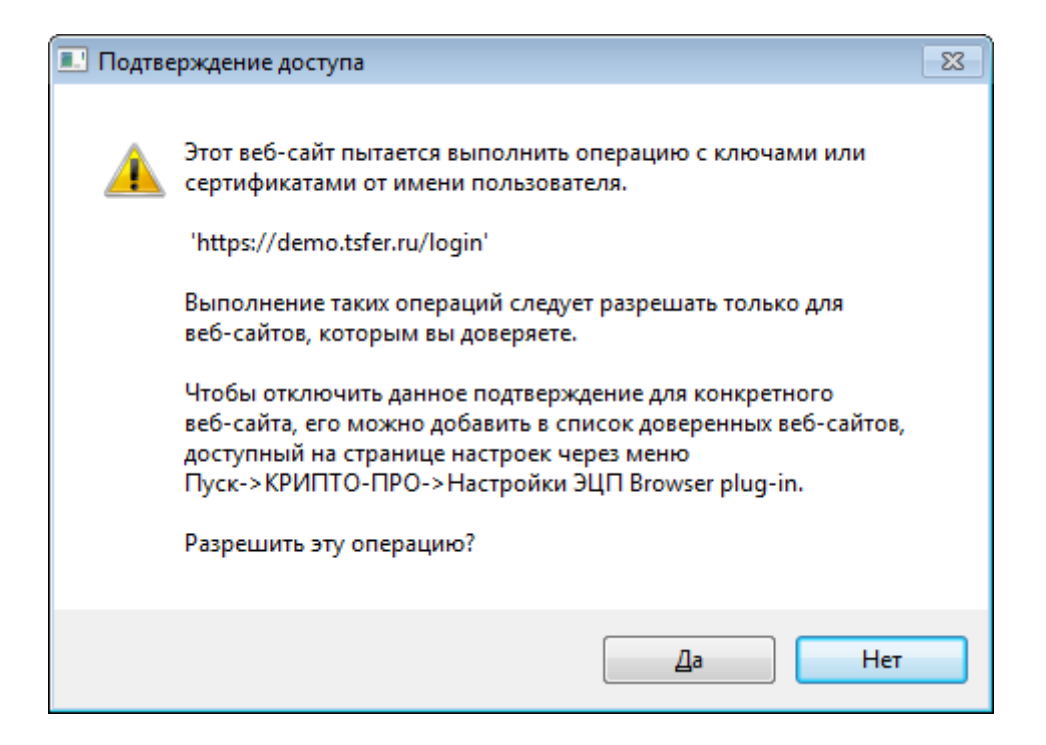

После выполнения отправки, Вам откроется окно в режиме просмотра созданного акта и отправленный Вами акт добавится в разделе Исходящие.

УПД считается выставленным. Действия над отправленными/полученными документами, описаны в соответствующем разделе действия и статусы в работе с актами.

Действия и статусы в работе с УПД Все присланные, отправленные документы при нажатии на наименование (кроме неформализованных писем) открываются в режиме просмотра документа.

Все выполненные действия и полученные статусы документов с указанием даты и времени будут доступны в режиме просмотра документа и отображены зеленым фоном слева вверху.

Необходимые действия с Вашей стороны по документу отображаются справа вверху и подсвечиваются в оранжевом фоне. Данные статусы так же будут отображаться в разделах входящих/исходящих/архивных документов.

Если справа вверху отображен статус в *белом фоне*, то в действиях с Вашей стороны нет необходимости. Данные статусы так же будут отображаться в разделах входящих/исходящих/архивных документов.

Отправка и получение УПД

При отправке акта автоматически будет сформирован статус Акт(отправлено) и статус по нему *Выставлен.* Вскоре после отправки Ваш Оператор пришлет Подтверждение даты отправки. Со стороны отправителя акта остается

дождаться действий от контрагента, единственные возможные действия над актом остаются просмотреть, скачать, аннулировать и архивировать.

На стороне Контрагента-Получателя полученный акт будет отображен в разделе Входящие документы с статусом Требуется подписать извещение, а в режиме просмотра акта статус будет Акт(получено).

| Акт(пол | Акт(получено) 26.10.2018 05:37:16 |              |           |  |  |  |  |
|---------|-----------------------------------|--------------|-----------|--|--|--|--|
| Акт     | Требуется                         | подписать    | извещение |  |  |  |  |
| 169.92  | 169.92 ₽ HДC: 25.92 ₽             |              |           |  |  |  |  |
| Подп    | исать извещение                   | Аннулировать |           |  |  |  |  |

При нажатии на кнопку «Подписать извещение», будет отправлено Извещение о получении Оператору и Контрагенту-Отправителю, а статус сменится на Требуется согласование.

| Подписание извещения о получении        | × |
|-----------------------------------------|---|
| · · · H · · · · · · · · · · · · · · · · |   |

При получении счета-фактуры (и др. документов) необходимо подписать извещение о получении. Это сервисный документ, предусмотренный законодательством

|                             |                                               |                       | Подписать | Отмена |
|-----------------------------|-----------------------------------------------|-----------------------|-----------|--------|
| Акт(получено<br>Извещение о | ) 26.10.2018 05:37:16<br>получении(отправлено | ) 26.10.2018 12:48:58 |           |        |
| Акт Т                       | ребуется со                                   | огласование           |           |        |
| 169.92 <del>P</del> HJ      | IC: 25.92 ₽                                   |                       |           |        |
| Согласов                    | ать Отказать                                  | Аннулировать          |           |        |

## Скачивание акта

Система ЭДО Профи Менеджер позволяет скачивать акты как Контрагенту-Отправителю, так и Контрагенту-Получателю: Архивировать Скачать -

Документ Документ с подписью Документооборот целиком

При нажатии скачать документ – произойдет скачивание файла акта в формате xml.

При нажатии скачать документ с подписью – произойдет скачивание файла акта в формате xml с файлом подписи.

При нажатии скачать документооборот целиком – произойдет скачивание всех файлов документооборота с имеющимися файлами подписи.

#### Печать акта

Система ЭДО Профи Менеджер позволяет печатать акты как Контрагенту-Отправителю, так и Контрагенту-Получателю:

Архивировать Скачать - - Распечатать

При нажатии на Распечатать – произойдет скачивание файла акта в формате pdf.

#### Согласование и отказ в согласовании акта

Для выполнения Требования согласования по полученному акту, Вам необходимо нажать на кнопку:

• «Согласовать» - подтвердить актуальность акта и поставить свою подпись, тем самым завершить документооборот.

При этом к ранее добавленным действиям по документу добавится Титул заказчика(отправлено) и статус станет *Согласован*. Возможными действиями после согласования акта у Контрагента-получателя будут просмотреть акт, скачать, аннулировать, архивировать и подписать извещение для дальнейшей корректировки(если потребуется).

| Акт(пол  | учено) 02.11.2018 03:3    | 1:32                |                     |
|----------|---------------------------|---------------------|---------------------|
| Извещен  | ние о получении(отправ    | алено) 02.11.2018   | 10:31:56            |
| Титул за | аказчика(отправлено)      | 02.11.2018 10:31:59 |                     |
| Подтвер  | ждение даты поступле      | ния (получено) 54   | 02.11.2018 03:32:02 |
|          |                           |                     |                     |
| Акт      | Согласова                 | ан                  |                     |
| 169.92   | Р НДС: 25.92 <del>Р</del> |                     | _                   |
| Полп     | исать извешение           | Аннулироват         | ъ                   |

У Контрагента-отправителя аналогично добавится действие по документу Титул заказчика(получено) и статус отобразится как *Согласован*. Возможными действиями после согласования акта у Контрагента-отправителя будут просмотреть акт, скачать, аннулировать, архивировать и корректировать(если потребуется).

| Акт(отп  | равлено) 02.11  | .2018 10:31:26       |                     |
|----------|-----------------|----------------------|---------------------|
| Извеще   | ние о получении | (получено) 02.11.2   | 018 03:31:58        |
| Титул за | аказчика(получе | но) 02.11.2018 03:32 | 2:03                |
| Подтвер  | ждение даты от  | правки (получено) 10 | 02.11.2018 03:32:03 |
|          |                 |                      |                     |
| Акт      | Согла           | сован                |                     |
| 169.92   | ₽ НДС: 25.92    | P                    | _                   |
| Корре    | ектировать      | Аннулировать         |                     |

• «Отказать» - отказаться в подписании полученного акта и сообщить о причине отказа Контрагенту, который направил Вам акт.

Отказ в согласовании документа

 $\times$ 

Опишите причину по которой Вы не согласны с документом в комментарии.

Комментарий

| Отказать | Отмена |
|----------|--------|
|----------|--------|

При отправке отказа добавится в действиях по документу Уведомление об уточнении(отправлено), а статус по акту станет *Отказано в согласовании*. Возможными действиями после после отказа в согласовании акта у Контрагентаполучателя будут просмотреть акт, скачать, аннулировать, архивировать и корректировать или исправить(если потребуется).

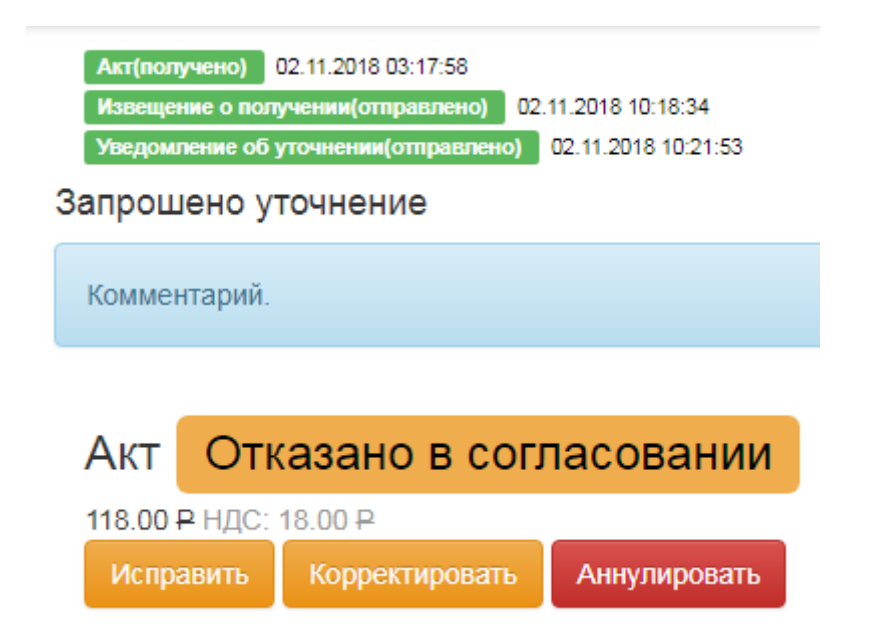

Соответственно при получении отказа на ранее отправленный акт, также отобразятся действие по документу Уведомление об уточнении(получено), а статус *Отказано в согласовании*. Возможными действиями после после отказа в согласовании акта у Контрагента-отправителя будут просмотреть акт, скачать, аннулировать, архивировать и корректировать или исправить(если потребуется).

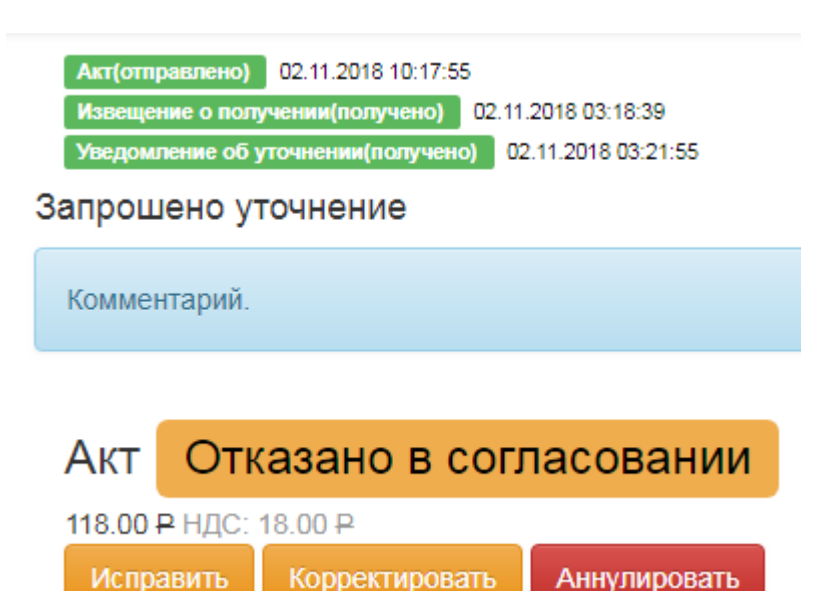

## Корректировка и исправление актов.

#### Аннулирование актов

Если Вы обнаружили ошибку в отправленном или входящем акте, то в системе ЭДО Профи Менеджер предусмотрена возможность аннулирования акта. Процедура аннулирования требует двухстороннего взаимодействия. Процесс аннулирования запускается средством нажатия на кнопку «аннулировать»

#### Аннулировать

Далее откроется окно с возможностью ввода текста и отправки предложения об аннулировании.

Аннулировать документ?

×

Чтобы аннулировать юридически значимый документ, обе стороны должны подписать соглашение об аннулировании

Комментарий к аннулированию

Аннулировать

Отмена

После отправки у акта изменится статус на "Предложено аннулирование", а так же добавится ссылка на новый документ - Аннулирование . В исходящих появится данный документ со статусом "Предложено аннулирование" и действием по документу Предложение об аннулировании(отправлено). В режиме просмотра Вы сможете увидеть ссылку на акт, по которому Вами предложено аннулирование, с текстом-причиной предложения.

Предложение об аннулировании(отправлено) 02.11.2018 10:39:35

#### Аннулирование Предложено аннулирование

Акт

Идентификатор документооборота: 90db243c42ce4e9aafb44cb44f5a0ec7

Предложение об аннулировании электронного документа

Имя аннулируемого файла:

DP\_REZRUISP\_2GS-ba3fb3ed1ff84a308bdbba6978422105\_2GS-23e0b8c8bbb04eaa8833525a93ec93de\_20181026\_cc525b2c-d8fa-11e8-bb42-a1a87ae21aa1 Текст предложения об аннулировании:

Комментарий к аннулированию

Контрагенту-Получателю, во входящие придет новый документ Аннулирование со статусом "Предложено аннулирование" и действием по документу Предложение об аннулировании(получено), с отображением при просмотре аналогичной информации, за исключением Требования согласования, которое выполняется согласием или отказом на предложение об аннулировании акта.

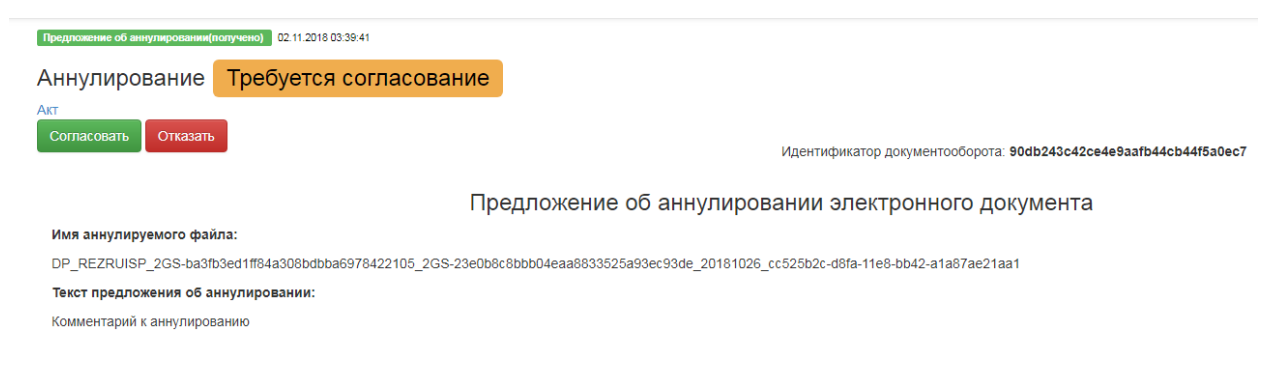

Если Вам пришло Аннулирование, то Вам для завершения документооборота необходимо нажать на соответствующую кнопку:

 «Согласовать», в результате Вы соглашаетесь аннулировать акт, появляется новое действие по документу "Уведомление о получении(отправлено)" и документооборот завершается. Акт, по которому выполнено двухсторонее аннулирование приобретает статус Аннулирован. А Аннулирование – Согласовано.

| Ακτίπου   | (VIEHO) 02 11 2018 03: | 31-32     |             |             |                    |
|-----------|------------------------|-----------|-------------|-------------|--------------------|
| Извеще    | ние о получении(отпра  | влено)    | 02.11.2018  | 10:31:56    |                    |
| Титул за  | аказчика(отправлено)   | 02.11.20  | 18 10:31:59 |             |                    |
| Подтвер   | ждение даты поступли   | ения (пол | учено) 54   | 02.11.2018  | 03:32:02           |
| Извеще    | ние о получении даты   | поступле  | ния (отправ | влено) - 55 | 02.11.2018 10:33:4 |
| Аннулиров | ание                   |           |             |             |                    |
|           |                        |           |             |             |                    |
| Акт       | Аннулиро               | ван       |             |             |                    |

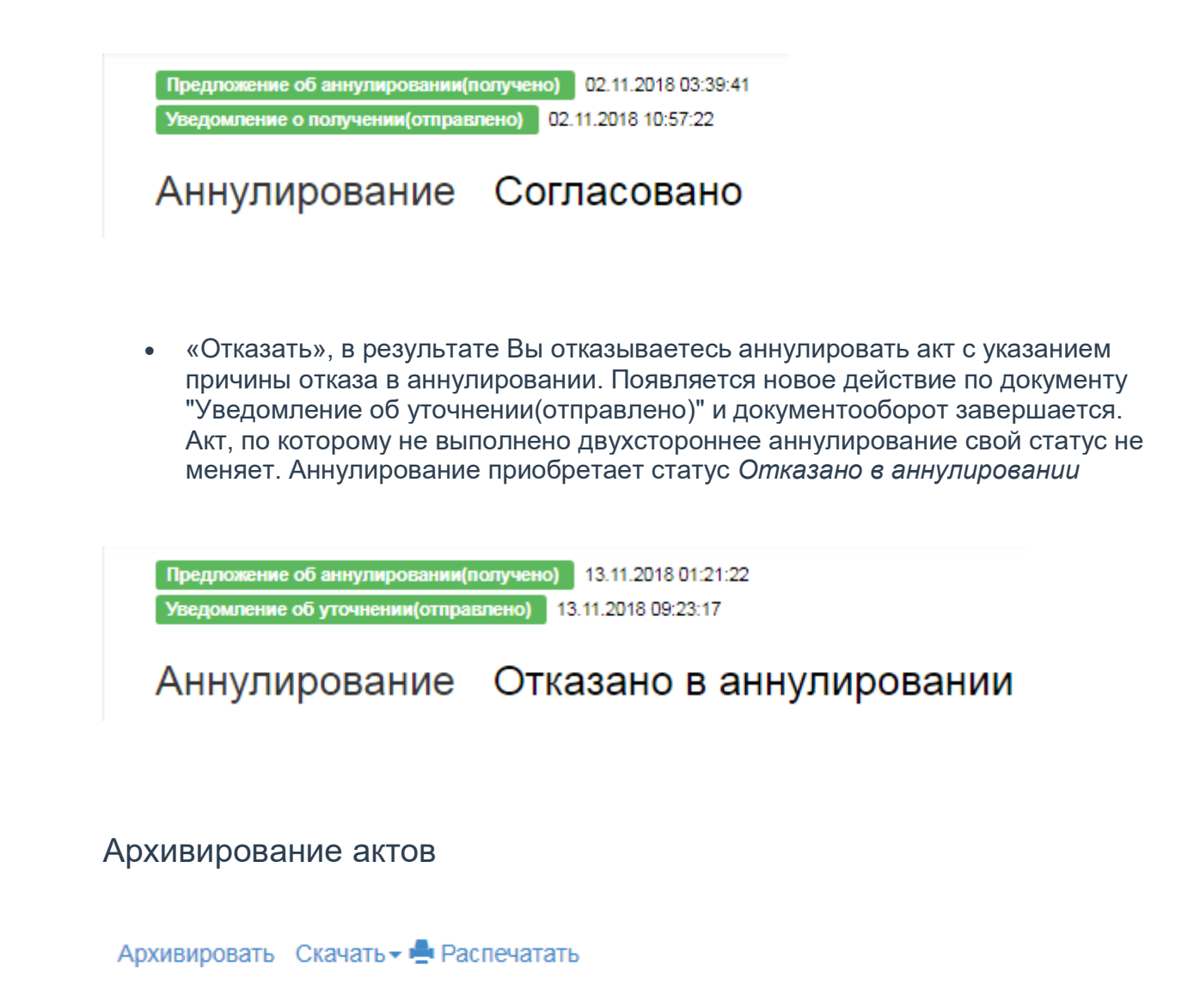

Действие в виде нажатия на кнопку «Архивировать» или «Разархивировать» приведет к переносу документа в папку Архивные или обратно из Архивных во Входящие или Исходящие соответственно.

## 4.2 Работа с товарными накладными

Если Вами выгружена накладная из сторонней бухгалтерской программы, то Вы можете его отправить в соответствии с описанием в разделе: Отправить документ и пропустить раздел "Создание накладной" и перейти к разделу "Действия и статусы в работе с накладными".

### Создание накладных

При нажатии на кнопку создания Накладной появится окно создания накладной:

| Отправить документ | Товарная накладная №:                                |                                  |                    | от           |                 | m               |           |              |            |   |
|--------------------|------------------------------------------------------|----------------------------------|--------------------|--------------|-----------------|-----------------|-----------|--------------|------------|---|
| Контрагенты        | Плательщик:                                          | Название или ИНН организации     |                    |              |                 |                 |           |              |            |   |
| Создать            | Грузоотправитель:                                    | Заполнить                        |                    |              |                 |                 |           |              |            |   |
| Att                | Грузополучатель:                                     | Заполнить                        |                    |              |                 |                 |           |              |            |   |
| упа счелоп         | Основание:                                           | Договор                          | N2                 |              | от              |                 | -         |              |            |   |
| УЛД СЧФ            | Транспортная накладная №:                            |                                  |                    | от           |                 |                 |           |              |            |   |
| улддол             |                                                      | ПродажаКомиссия                  |                    |              |                 |                 |           |              |            |   |
| Документы          | онд онерации.                                        |                                  |                    |              |                 |                 |           |              |            |   |
| Входящие 40        |                                                      | Кол-во в Кол-                    | во мест.           | Колво (масса | Цена за         | Стоимость всего | Налоговая |              | Сумма с    |   |
| Исходящие 103      | Наименование Код Ед. изм. Вид у                      | упаковки одном месте штук        | Масса брутто       | о нетто)     | единицу         | без налога      | ставка    | Сумма налога | учетом НДС |   |
| Архивные           |                                                      |                                  |                    |              |                 |                 | 18% *     |              |            | + |
|                    |                                                      | Без налога:                      | Сумма налога:      |              | Стоимость всего | ::              |           |              |            |   |
|                    | Всего по накладной:                                  |                                  |                    |              |                 |                 |           |              |            |   |
|                    |                                                      |                                  |                    |              |                 |                 |           |              |            |   |
|                    | Приложен                                             | ие (сертификаты, паспорта и т.п. | количество листов: |              |                 |                 |           |              |            |   |
|                    | Возможно выбор только одного типа полей для заполнен | ме                               |                    |              |                 |                 |           |              |            |   |
|                    | Отпуск груза разрешил © Главный(старшый) бухгалтер   | Отпуск груза произвел            |                    |              |                 |                 |           |              |            |   |
|                    |                                                      | Датиность                        | Фамилия            |              | Man             |                 | Отчество  |              |            |   |
|                    | Отпуск груза разрешил:                               |                                  |                    |              |                 |                 |           |              |            |   |
|                    | Отпуск груза разрешил:<br>Дата отпуска груза:        |                                  |                    |              |                 |                 |           |              |            |   |

Для создания и отправки накладной Вашему контрагенту необходимо заполнить следующие поля:

- № и Дата товарной накладной Порядковый номер и дата выписки товарной накладной
- Плательщик достаточно ввести несколько символов Названия компании или ИНН Вашего контрагента и выбрать необходимый
- Грузоотправитель информация, указываемая в накладной о грузоотправителе
- Грузополучатель информация, указываемая в накладной о грузополучателе
- Основание 3 поля соответствующих, Договор или иной документ, который обозначил начало отношений между сторонами и послужил основанием для совершаемой отгрузки товаров, его номер и дата
- Транспортная накладная № номер и дата транспортной накладной
- Вид операции вид операции
- Доп.сведения дополнительная информация в накладной
- Наименование наименование товара
- Код внутренний (присвоенный организацией) номенклатурный номер товара (код учета товара) либо артикул товара
- Ед.изм. единицы измерения товара
- Вид упаковки вид упаковки товара
- Кол-во в одном месте количество отгружаемого по счету товара в одном месте
- Кол-во мест, штук количество мест
- Масса брутто масса одного товара
- Количество(масса нетто) суммарная масса
- Цена за единицу цена за единицу товара без налога
- Стоимость всего без налога суммарная цена за указанное количество товаров без налога
- Налоговая ставка выбор налоговой ставки (Если выбрана дробная налоговая ставка (10/110% или 18/118%), рекомендуется проверить актуальность расчетов)
- Сумма налога сумма налога, определяемая исходя из применяемых налоговых ставок
- Стоимость с учетом НДС суммарная цена товаров или услуг с учетом налога

- «+» кнопка добавления ещё одной строки таблица в акте
- «-» кнопка удаления лишней или некорректно заполненной строки таблицы акта (данная кнопка активна в случае 2-х и более строк таблице акта)
- Всего по накладной итоговые суммы по всем строкам таблицы акта соответственно без налога, налога, итоговая стоимость
- Приложение (сертификаты, паспорта и т.п.) количество листов количество прилагаемых листов к накладной

В следующий пунктах возможен выбор только одного типа полей для заполнения:

- Отпуск груза разрешил 4 поля Должность/Фамилия/Имя/Отчество сотрудника, который разрешил отпуск товара
- Главный (старший) бухгалтер 3 поля Фамилия/Имя/Отчество главного (старшего) бухгалтера
- Отпуск груза произвел 4 поля Должность/Фамилия/Имя/Отчество сотрудника, который произвел отпуск товара
- Дата отпуска груза дата отпуска товара
- Подписать и отправить кнопка, выполняющая отправку созданной Вами накладной

Если при создании были не заполнены критичные для заполнения поля, то накладная не будет отправлена, а в окне создания накладной не заполненные, но критичные для заполнения поля будут выделены красным фоном.

При корректном создании накладной при нажатии на «Подписать и отправить» возможно понадобится разрешить доступ к сертификатам на данном компьютере:

| 💷 Подтве | рждение доступа                                                                                                    | 83 |
|----------|----------------------------------------------------------------------------------------------------|----|
|          | Этот веб-сайт пытается выполнить операцию с ключами или<br>сертификатами от имени пользователя.<br>'https://demo.tsfer.ru/login'<br>Выполнение таких операций следует разрешать только для<br>веб-сайтов, которым вы доверяете.<br>Чтобы отключить данное подтверждение для конкретного<br>веб-сайта, его можно добавить в список доверенных веб-сайтов,<br>доступный на странице настроек через меню<br>Пуск-> КРИПТО-ПРО-> Настройки ЭЦП Browser plug-in.<br>Разрешить эту операцию? |    |
|          | Да Нет                                                                                                    |    |

После выполнения отправки, Вам откроется окно в режиме просмотра созданной накладной и отправленная Вами накладная добавится в разделе Исходящей почты.

Накладная считается выставленной. Действия над отправленными/полученными накладными описаны в соответствующем разделе действия и статусы в работе с накладными.

## Действия и статусы в работе с накладными

Все присланные, отправленные документы при нажатии на наименование (кроме неформализованных писем) открываются в режиме просмотра документа.

При отправке созданной накладной откроется отправленный Вами акт в режиме просмотра:

|                                                                                                    |                                                       |      |                   |                |                   |                |           | Ун               | фициро | анная форма № ТОРГ - 12 Утверждена постановлен | ием Госкомстата России от 25.12.98 № 1 |
|----------------------------------------------------------------------------------------------------|-------------------------------------------------------|------|-------------------|----------------|-------------------|----------------|-----------|------------------|--------|------------------------------------------------|----------------------------------------|
| Прода                                                                                                    | вец:                                                  |      | 000 'Контраг      | ент-Отпра      | витель'           |                |           |                  |        | (2)                                            |                                        |
| Адрес:                                                                                                    |                                                       |      | 5752022070 / 4    | 44000000       |                   |                |           |                  |        | (28)                                           |                                        |
| EDV300                                                                                                    | пп продавца.<br>тправитель и его апрес:               |      | -                 | 11222333       |                   |                |           |                  |        | (20)                                           |                                        |
| Грузоп                                                                                                    | опучатель и его адрес.                                |      | 222222 Tecm       | Tecm Tecm      | 12 2 2            |                |           |                  |        | (4)                                            |                                        |
| Покуп                                                                                                    | атель:                                                |      | ООО "Контраа      | ент-Получ      | атель"            |                |           |                  |        | (6)                                            |                                        |
| Адрес:                                                                                                    |                                                       |      | -                 |                |                   |                |           |                  |        | (6a)                                           |                                        |
| ИНН/К                                                                                                    | ПП покупателя:                                        |      | 8601001331/1      | 11222333       |                   |                |           |                  |        | (66)                                           |                                        |
| Валют                                                                                                    | а: наименование, код                                  |      | RUB, 643          |                |                   |                |           |                  | _      | (7)                                            |                                        |
|                                                                                                    |                                                       |      |                   |                |                   | Номер дон      | умента    | Дата составления | _      |                                                |                                        |
|                                                                                                    |                                                       |      |                   | TOBAF          | РНАЯ НАКЛАДНАЯ    | 1              |           | 07.11.2018       |        |                                                |                                        |
| Nº<br>D/D                                                                                                    | Товар                                                 |      | Единицы изм       | мерения        | Количество (масса | Цена руб.      | Сумма б   | без учета НДС,   | ндс    | Сумма налога, предъявляемая                    | Сумма с учетом НДС,                    |
|                                                                                                    | наименование, характеристика, сорт,<br>артикул товара | код  | наиме-<br>нование | код по<br>ОКЕИ | herroy            | NOT.           | pyo. kon  |                  |        | Torynarezho                                    | pyo. kon.                              |
| 1                                                                                                    | 2                                                     | 3    | 4                 | 5              | 8                 | 7              |           | 8                | 9      | 10                                             | 11                                     |
| 1                                                                                                    | Наименование                                          | 1    | Единица           | 642            | 10.00             | 10.00          | 100.00    |                  | 18%    | 18.00                                          | 118.00                                 |
|                                                                                                    |                                                       |      |                   |                | Bcei              | ю по накладной | 100.00    |                  | х      | 18.00                                          | 118.00                                 |
|                                                                                                    | Руководитель организации или                          | иное | :                 | Электронна     | я полпись Кон     | трагент Отправ | итепь Отп | равителевичев    |        |                                                |                                        |
|                                                                                                    | уполномоченное                                        | лицо |                   | (подпись)      |                   | (φ. <b>ν</b>   | 1.0)      |                  |        |                                                |                                        |
|                                                                                                    | Индивидуальный предпринима                            | тепь |                   |                |                   |                |           |                  |        |                                                |                                        |
|                                                                                                    |                                                       |      |                   | (подпись)      |                   | (d.,           | 1.0)      |                  | (p     | еквизиты свидетельства о государственной       | i                                      |
|                                                                                                    |                                                       |      |                   |                |                   |                |           |                  | реги   | страции индивидуального предпринимател         | เя)                                    |
|                                                                                                    |                                                       |      |                   |                |                   |                |           |                  |        |                                                |                                        |
| Грузополучатель и его адрес: 222222, Теолт, Теолт, Теолт, Теолт, Теолт, Теолт, Теолт, Таолучатель: 222222, Теолт, Теолт, |                                                       |      |                   |                |                   |                |           |                  |        |                                                |                                        |
|                                                                                                    |                                                       |      |                   | (подпись)      |                   | (ф.v           | 1.0)      |                  |        |                                                |                                        |
|                                                                                                    |                                                       |      |                   |                |                   |                |           |                  |        |                                                |                                        |
|                                                                                                    |                                                       |      |                   |                |                   |                |           |                  |        |                                                |                                        |
|                                                                                                    |                                                       |      |                   |                |                   |                |           |                  |        |                                                |                                        |
|                                                                                                    | No.                                                   |      |                   |                |                   |                |           |                  |        |                                                |                                        |
| но до                                                                                                    | веренности №                                          |      |                   |                |                   |                |           | от               |        |                                                |                                        |
|                                                                                                    |                                                       |      |                   |                |                   |                |           |                  |        |                                                |                                        |

Все выполненные действия и полученные статусы документов с указанием даты и времени будут доступны в режиме просмотра документа и отображены зеленым фоном слева вверху.

Необходимые действия с Вашей стороны по документу отображаются справа вверху и подсвечиваются в оранжевом фоне. Данные статусы так же будут отображаться в разделах входящих/исходящих/архивных документов.

Если справа вверху отображен статус в *белом фоне*, то в действиях с Вашей стороны нет необходимости. Данные статусы так же будут отображаться в разделах входящих/исходящих/архивных документов.

## Отправка и получение накладной

При отправке накладной автоматически будет сформирован статус Товарная накладная (отправлено) и статус по нему *Выставлен.* Вскоре после отправки Ваш Оператор пришлет Подтверждение даты отправки. Со стороны отправителя накладной остается дождаться действий от контрагента, единственные возможные действия над накладной остаются просмотреть, скачать, аннулировать и архивировать.

На стороне Контрагента-Получателя полученная накладная будет отображена в разделе Входящие документы с статусом Требуется подписать извещение, а в режиме просмотра накладной статус будет Товарная накладная(получено).

| Товарная накладная(получено) 07.11.2018 04:27:56                                                                                                    |                                                                                  |
|----------------------------------------------------------------------------------------------------|----------------------------------------------------------------------------------|
|                                                                                                    |                                                                                  |
| Товарная накладная ТОРГ-12 Треб                                                                                                    | уется подписать извещение                                                        |
| -P-P                                                                                                    |                                                                                  |
| Подписать извещение Аннулировать                                                                                                    |                                                                                  |
| Іри нажатии на кнопку «Подписать извещение»<br>олучении Оператору и Контрагенту-Отправитє<br>огласование.                                                                               | , будет отправлено Извещение о<br>елю, а статус сменится на <mark>Требует</mark> |
| Подписание извещения о получении                                                                                                    | ×                                                                                |
| При получении счета-фактуры (и др. документов)<br>о получении. Это сервисный документ, предусмот                                                                                        | необходимо подписать извещение<br>ренный законодательством                       |
|                                                                                                    |                                                                                  |
|                                                                                                    | Подписать Отмена                                                                 |
| Товарная накладная(получено) 07.11.2018 04:27:56<br>Извещение о получении(отправлено) 07.11.2018 12:37:08                                                                               | Подписать Отмена                                                                 |
| Товарная накладная(получено) 07.11.2018 04:27:56<br>Извещение о получении(отправлено) 07.11.2018 12:37:08                                                                               | Подписать Отмена                                                                 |
| Товарная накладная(получено) 07.11.2018 04:27:56<br>Извещение о получении(отправлено) 07.11.2018 12:37:08<br>Товарная накладная ТОРГ-12                                                 | Подписать Отмена<br>оебуется согласование                                        |
| Товарная накладная(получено) 07.11.2018 04:27:56<br>Извещение о получении(отправлено) 07.11.2018 12:37:08<br>Товарная накладная ТОРГ-12                                                 | Подписать Отмена<br>ребуется согласование                                        |
| Товарная накладная(получено) 07.11.2018 04:27:56<br>Извещение о полученим(отправлено) 07.11.2018 12:37:08<br>Товарная накладная ТОРГ-12<br>- Р - Р<br>Согласовать Отказать Аннулировать | Подписать Отмена<br>ребуется согласование                                        |

## Скачивание накладной

Система ЭДО Профи Менеджер позволяет скачивать накладные как Контрагенту-Отправителю, так и Контрагенту-Получателю:

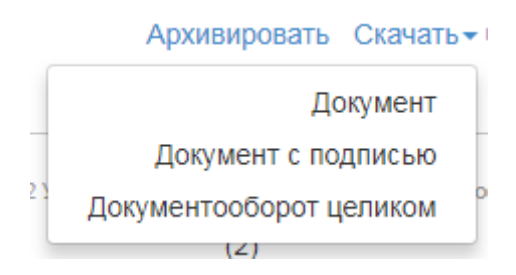

При нажатии скачать документ – произойдет скачивание файла накладной в формате xml.

При нажатии скачать документ с подписью – произойдет скачивание файла накладной в формате xml с файлом подписи.

При нажатии скачать документооборот целиком – произойдет скачивание всех файлов документооборота с имеющимися файлами подписи.

### Печать накладной

Система ЭДО Профи Менеджер позволяет печатать акты как Контрагенту-Отправителю, так и Контрагенту-Получателю:

Архивировать Скачать - - - Распечатать

При нажатии на Распечатать – произойдет скачивание файла накладной в формате pdf.

### Согласование и отказ в согласовании накладной

Для выполнения Требования согласования по полученной накладной, Вам необходимо нажать на кнопку:

• «Согласовать» - подтвердить актуальность накладной и поставить свою подпись, тем самым завершить документооборот.

При этом к ранее добавленным действиям по документу добавится Титул заказчика(отправлено) и статус станет *Согласован*. Возможными действиями после согласования накладной у Контрагента-получателя будут просмотреть накладную,

скачать, аннулировать, архивировать и подписать извещение для дальнейшей корректировки(если потребуется).

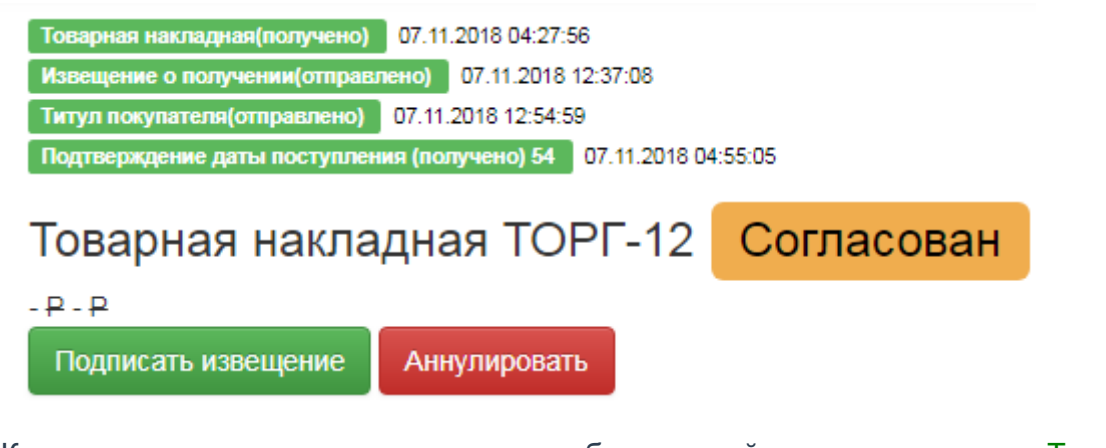

У Контрагента-отправителя аналогично добавится действие по документу Титул заказчика(получено) и статус отобразится как *Согласован*. Возможными действиями после согласования накладной у Контрагента-отправителя будут просмотреть накладную, скачать, аннулировать, архивировать и корректировать(если потребуется).

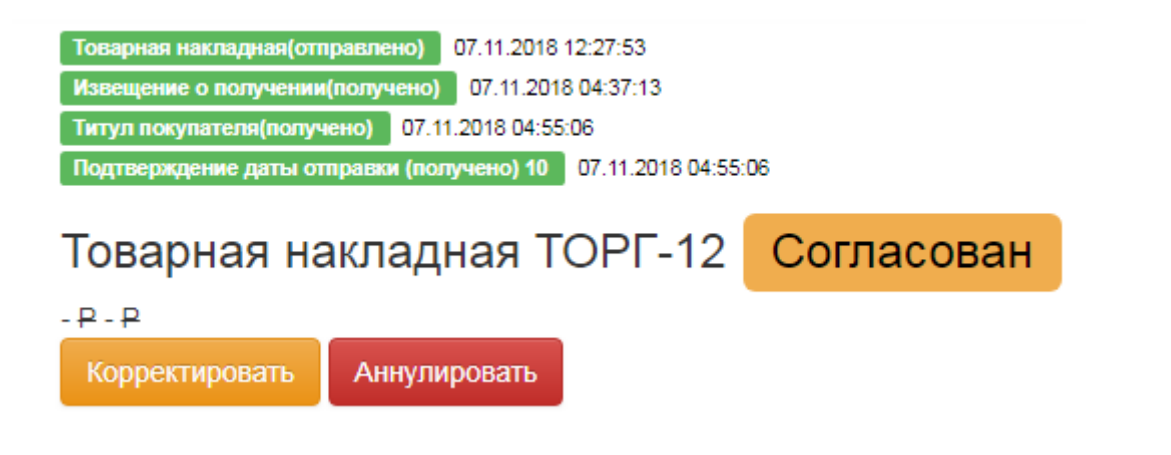

 «Отказать» - отказаться в подписании полученной накладной и сообщить о причине отказа Контрагенту, который направил Вам накладную. При отправке отказа добавится в действиях по документу Уведомление об уточнении отправлено, а статус по накладной станет *Отказано в согласовании*. Соответственно при получении отказа на ранее отправленную накладную, также отобразятся действие по документу Уведомление об уточнении получено, а статус *Отказано в согласовании*. Возможными действиями после отказа в согласовании накладной останутся у Контрагентов просмотреть накладную, скачать, архивировать.

### Аннулирование накладных

Если Вы обнаружили ошибку в отправленной или входящей накладной, то в системе ЭДО Профи Менеджер предусмотрена возможность аннулирования накладной. Процедура аннулирования требует двухстороннего взаимодействия. Процесс аннулирования запускается средством нажатия на кнопку «аннулировать», далее откроется окно с возможностью ввода текста и отправки предложения об аннулировании. После отправки в исходящих появится новый документ: ПредложениеОбАннулировании со статусом *Предложено аннулирование*. В режиме просмотра Вы сможете увидеть идентифицирующую информацию накладной, по которой Вами предложено аннулирование, с текстом-причиной предложения.

Вашему Контрагенту, во входящие придет новый документ ПредложениеОбАннулировании, с отображением при просмотре аналогичной информации, за исключением Требования согласования, которое выполняется согласием или отказом на предложение об аннулировании накладной.

Если Вам пришло ПредложениеОбАннуировании, то Вам для завершения документооборота необходимо нажать на соответствующую кнопку:

- «Согласовать», в результате Вы соглашаетесь аннулировать накладную и документооборот завершается. Накладная, по которой выполнено двухсторонее аннулирование приобретает статус *Аннулирован*. А ПредложениеОбАннулировании *Согласовано*.
- «Отказать», в результате Вы отказываетесь аннулировать накладную с указанием причины отказа в аннулировании. Накладная, по которой не произошло двухстороннего подтверждения об аннулировании возвращается в статус Подписан, Вы можете повторно выполнить с ней все действия, которые возможны при получении/отправке накладной. ПредложениеОбАннулировании приобретает статус Отказано в Аннулировании.

### Архивирование накладной

Архивировать Скачать - 📥 Распечатать

Действие в виде нажатия на кнопку «Архивировать» или «Разархивировать» приведет к переносу документа в папку Архивные или обратно из Архивных во Входящие или Исходящие соответственно.

## 4.3 Работа с неформализованными письмами

Система "ЭДО Профи Менеджер " позволяет создание и обмен УПД, актами и накладными. Документы, не относящиеся к вышеперечисленным, называются неформализованные

## Создание и отправка неформализованных писем

Для отправки неформализованногодокумента необходимо нажать на кнопку «Отправить документ»:

| Документ 2с          | 2ee6d699114714bbee7e35b | a074d8b.xml                  |            |
|----------------------|-------------------------|------------------------------|------------|
| Тип документа:       |                         | Неформализованный            | Ţ          |
| Получатель:<br>Дата: |                         | Название или ИНН организации |            |
|                      |                         | 16.10.2019                   | i          |
| Подпись:             |                         | ООО "Контрагент-Получатель"  |            |
| Ожидается подп       | ись получателя:         |                              |            |
|                      |                         |                              |            |
|                      |                         | Подписать и отправ           | ить Отмена |

В открывшемся необходимо:

- Нажать на кнопку «Документ» и выбрать файл для отправки на Вашем компьютере
- Тип документа автоматически определит относится ли этот документ неформализованным (в случае выбора файла xml регламентированной формы счета-фактуры, акта или накладной будет установлен соответствующий тип документа)
- В поле получатель необходимо средством ввода части ИНН или наименования Организации Вашего Контрагента указать Контрагента-Получателя
- Для одновременных действий подписания и отправки документа Вашему контрагенту необходимо нажать «Подписать и отправить», в случае отмены нажать «Отмена».

Действия над отправленными/полученными неформализованными письмами описаны в соответствующем разделе: действия и статусы в работе с неформализованными письмами.

## Действия и статусы в работе с неформализованными письмами

Присланный и отправленный неформализованный документ при нажатии на наименование откроется в режиме просмотра. При этом, если отправляемый документ является выгруженным из 1С файлом xml-файлом заказа (перечень товаров с количеством которое я как клиент хочу чтобы поставщик мне поставил) или прайса(перечень товаров поставщика, которые он предлагает у него приобретать и по каким ценам), то содержимое будет отображено в режиме просмотра:

| Отправить документ<br>Контрагенты<br>Создать | наформализованнё росучено(опременов) В 708.2018 № 2082<br>Неформализованный Документ: Test.1<br>Аккулировать | рикатор документооборота. с6966766271640179066708768811d76 | Архивировать | , (           |              |       |  |  |  |
|----------------------------------------------|----------------------------------------------------------------------------------------------------|------------------------------------------------------------|--------------|---------------|--------------|-------|--|--|--|
| Акт                                          | Заказ № - от 08.0                                                                                            | 6.2015 11.02                                               | .52          |               |              |       |  |  |  |
| Накладная                                    | Организация: <u>Софт ООО, ИНН 3908041350</u>                                                                 |                                                            |              |               |              |       |  |  |  |
| УПД СЧФДОП                                   | Контрагент: <u>Росбалтикум</u>                                                                               |                                                            |              |               |              |       |  |  |  |
| УПД СЧФ                                      | Номенклатура                                                                                                 | Количество                                                 | Цена         | Ставка<br>НДС | Сумма<br>НДС | Сумма |  |  |  |
| упд доп                                      | 1С.Предприятие 8. Клиентская лицензия на 50 рабочих мест<br>(USB)                                            | 0.0                                                        | 10           | -%            | 0.0          | 0.0   |  |  |  |
| Документы                                    | 1С Предприниматель 8                                                                                         | 0.0                                                        | 15.5         | -%            | 0.0          | 0.0   |  |  |  |
| Входящие 27                                  | · · · · · · · · · · · · · · · · · · ·                                                                        |                                                            |              |               |              |       |  |  |  |
| Исходящие 97                                 |                                                                                                    | 0                                                          |              |               | 0.0          | 0.0   |  |  |  |
| Архивные                                     |                                                                                                    |                                                            |              |               |              |       |  |  |  |

Если это документ в другомформате или не распознан системой, то система сообщит Вам, что Просмотр данного типа документооборота не поддерживается:

| Переранитизований документ(стератоно) 07 08.2018 15 36 11<br>Неформализованный Документ: 2.png Выс<br>Ликупировать<br>поп_form | Архивировать Скач<br>Идентификатор документооборота: а7bf7bd0a60b4104a2e4391a08c554ac | iath 🕶 |
|----------------------------------------------------------------------------------------------------|---------------------------------------------------------------------------------------|--------|
| Просмотр данного типа документосборота не поддерживается                                                                       |                                                                                       |        |
|                                                                                                    |                                                                                       |        |

Все выполненные действия и полученные статусы документов с указанием даты и времени будут доступны в режиме просмотра документа и отображены зеленым фоном слева вверху.

Необходимые действия с Вашей стороны по документу отображаются справа вверху и подсвечиваются в оранжевом фоне. Данные статусы так же будут отображаться в разделах входящих/исходящих/архивных документов.

Если справа вверху отображен статус в белом фоне, то в действиях с Вашей стороны нет необходимости. Данные статусы так же будут отображаться в разделах входящих/исходящих/архивных документов.

## Отправка и получение неформализованных писем

При отправке неформализованного документа будет сформирован статус Неформализованный документ отправлен и статус по нему *Выставлен.* Вскоре после отправки Ваш Оператор пришлет Подтверждение даты отправки. Со стороны отправителя неформализованного письма остается дождаться действий от контрагента, единственные возможные действия над исходящим неформализованным письмом остаются просмотреть, скачать и архивировать.

| исформалосоннай докумени(ситранияно) 07.00.2018 IS38:11<br>Неформализованный Документ: 2.png Выставлен<br>Анкулировать<br>оп_form | Идентификатор документооборота: <b>a7bf7bd0a60b4104a2e4391a08c554ac</b> | Архивировать Скачать∢ |
|----------------------------------------------------------------------------------------------------|-------------------------------------------------------------------------|-----------------------|
| Просмотр данного типа документооборота не поддерживается                                                                          |                                                                         |                       |
|                                                                                                    |                                                                         |                       |
|                                                                                                    |                                                                         |                       |

На стороне Контрагента-Получателя полученный неформализованный документ будет отображен в разделе Входящие документы с статусом Требуется согласование, а в режиме просмотра неформализованного письма статус будет Неформализованный документ получен.

## Скачивание неформализованных писем

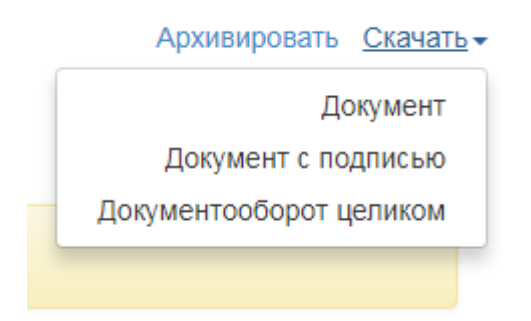

Система ЭДО Профи Менеджер позволяет скачивать неформализованные письма как Контрагенту-Отправителю, так и Контрагенту-Получателю:

- Документ
- Документ с подписью
- Документооборот целиком
- В формате Excel (не всегда)

При нажатии скачать документ – произойдет скачивание файла в архиве.

При нажатии скачать документ с подписью – произойдет скачивание файла с файлом подписи.

При нажатии скачать документооборот целиком – произойдет скачивание всех файлов документооборота с имеющимися файлами подписи.

В случае если системой предусмотрена возможность скачивания файла в формате Excel(прайс или заказ), то скачивание файла будет выполнено в формате xls.

#### Согласование и отказ в согласовании неформализованных писем

Для начала нужно подписать извещение нажав на кнопку "Подписать извещение" и подвердить действие. При этом к ранее выполненным действиям по документу добавится Извещение о получении отправлено и статус станет *Требуется согласование*. У Вашего Контрагента аналогично добавится действие по документу Извещение о получении получено и статус отобразится как *Ожидается согласование*. Возможными действиями после подписания извещение становятся "Согласовать" и "Отказать".

| Неформанизованный документ[получено] 07 08 2018 08 36 15<br>Извещение о получения[отранахов] 07 08 2018 15 41 47<br>Неформализованный Документ: 2,png Требуется согла | асование                                                         |                     |
|----------------------------------------------------------------------------------------------------|------------------------------------------------------------------|---------------------|
| Согласовать Отказать Аннулировать<br>поп_form                                                                                                    | Идентификатор документооборота: a7bf7bd0a60b4104a2e4391a08c554ac | Архивировать Скачат |
| Просмотр данного типа документооборота не поддерживается                                                                                                    |                                                                  |                     |
|                                                                                                    |                                                                  |                     |
|                                                                                                    |                                                                  |                     |
|                                                                                                    |                                                                  |                     |

Для выполнения Требования согласования по полученному неформализованному документу, Вам необходимо нажать на кнопку:

• «Согласовать» - подтвердить актуальность полученного документа и поставить свою подпись, тем самым завершить документооборот. При этом к ранее выполненным действиям по документу добавится Извещение о получении отправлено и статус станет *Согласован*. У Вашего Контрагента аналогично добавится действие по документу Извещение о получении получено и статус отобразится как *Согласован*. Возможными действиями после согласования неформализованного документа остаются у Контрагентов просмотреть, скачать и архивировать.

| Неформализованный документ(получение) 07.08.2018.08.38.15<br>Извещение о получении(отправлено) 07.08.2018.15.41.47<br>Уведомление о получении (отправлено) 07.08.2018.15.47.45 |                |                                                                  |                    |
|----------------------------------------------------------------------------------------------------|----------------|------------------------------------------------------------------|--------------------|
| Неформализованный Документ: 2.р<br>Аннулировать<br>поп_form                                                                                                    | ong Согласован | Идентификатор документооборота: а7b17bd0a60b4104a2e4391a08c564ac | Архивировать Скача |
| Просмотр данного типа документооборота не поддержи                                                                                                    | вается         |                                                                  |                    |
|                                                                                                    |                |                                                                  |                    |
|                                                                                                    |                |                                                                  |                    |

 «Отказать» - отказаться в подписании полученного документа и сообщить о причине отказа Контрагенту, который направил Вам неформализованный документ. При отправке отказа добавится в действиях по документу Уведомление об уточнении отправлено, а статус по документу станет Отказано в согласовании. Соответственно при получении отказа на ранее отправленный неформализованный документ, также отобразятся действие по документу Уведомление об уточнении отправлено, а статус Отказано в согласовании. Возможными действиями после отказа в согласовании документа останутся у Контрагентов просмотреть, скачать и архивировать.

| Неформатизисти допумент[Солучина]         07.06.2016 06:20:59           Извециено в эксумент[Солучина]         07.06.2016 15:52:89           Можение об уточениениениение         07.06.2016 15:52:33           Запрошено уточнение         07.06.2016 15:52:33 |                                                                          |                       |
|----------------------------------------------------------------------------------------------------|--------------------------------------------------------------------------|-----------------------|
| Отказ по причине                                                                                                    |                                                                          |                       |
| Неформализованный Документ: Test.pngОтказано в согласова<br>Анеулировать<br>поп_form                                                                                                    | ании<br>Идентификатор документооборота: 52e0e19c0bc1428fa6ce4199fa8ad35d | Архивировать Скачать+ |
| Просмотр данного типа документооборота не поддерживается                                                                                                    |                                                                          |                       |
|                                                                                                    |                                                                          |                       |
|                                                                                                    |                                                                          |                       |
|                                                                                                    |                                                                          |                       |

Архивирование неформализованных документов

Архивировать Скачать-

Действие в виде нажатия на кнопку «Архивировать» или «Разархивировать» приведет к переносу документа в папку Архивные или обратно из Архивных во Входящие или Исходящие соответственно. Подробнее о разделах Почты Входящие, Исходящие, Архивные описано в соответствующем разделе данного руководства пользователя.

# Работа в режиме почты

Наряду с привычными почтовыми агентами, система ЭДО Профи Менеджер хранит документы в разделах Входящие, Исходящие и Архивные документы.

## Входящие документы

Все полученные документы помещаются в папку «Входящие». Информация о документах представлена в следующем виде:

- Название контрагента-отправителя
- Реквизиты документа в виде Тип, № и дата документа (при нажатии выполнится просмотр документа)
- Действия над входящим документом
- Статус документа
- Дата и время получения документа

Для возможности найти тот или иной документ разработана возможность нажатия на «Расширенный поиск» и сузить поиск документов по следующим критериям:

- Контрагент поиск всех входящих документов по контрагенту
- Тип документа поиск всех входящих документов по типу документа
- Статус документа поиск всех входящих документов по статусу документа
- Дата отправки поиск всех входящих документов, полученных с/по выбранную дату
- Найти произвести поиск всех входящих документов, удовлетворяющих выбранным критериям
- Отменить поиск произвести отмену всех фильтров и просмотреть все входящие письма

При нажатии на Реквизиты документа(Тип, № и дата документа) откроется окно просмотра документа в привычном для данной формы виде. Наряду с полями, описанными при создании документов, Вы также увидите:

- Статус документа текущий статус просматриваемого документа
- Идентификатор документооборота Идентификатор документооборота
- Действия над входящим документом
- Скачать возможность скачивания документа в xml или xls формате

Все действия и статусы входящих документов описаны в соответствующих разделах по работе с тем или иным документом.

## Исходящие документы

Все отправленные Вами документы располагаются в папке «Исходящие». Информация о документах представлена аналогично разделу «Входящие», в след. виде:

- Наименование контрагента-получателя
- Реквизиты документа в виде Тип, № и дата документа (при нажатии выполнится просмотр документа)
- Действия над отправленным Вами документом
- Статус документа
- Дата и время отправки документа

Для возможности найти тот или иной документ разработана возможность нажатия на «Расширенный поиск» и сузить поиск отправленных Вами документов по следующим критериям:

- Контрагент поиск всех исходящих документов по контрагенту
- Тип документа поиск всех исходящих документов по типу документа
- Статус документа поиск всех исходящих документов по статусу документа
- Дата отправки поиск всех исходящих документов, отправленных с/по выбранную дату
- Найти произвести поиск всех отправленных документов, удовлетворяющих выбранным критериям
- Отменить поиск произвести отмену всех фильтров и просмотреть все исходящие письма

При нажатии на Реквизиты документа(Тип, № и дата документа) откроется окно просмотра документа в привычном для данной формы виде. Наряду с полями, описанными при создании документов, Вы также увидите:

- Статус документа текущий статус просматриваемого документа
- Идентификатор документооборота Идентификатор документооборота
- Действия над отправленным Вами документом
- Скачать возможность скачивания документа в xml или xls формате

Все действия и статусы исходящих документов описаны в соответствующих разделах по работе с тем или иным документом.

## Архивные документы

Если Вы не хотите видеть документ среди Входящих или Исходящих документов, Вы можете использовать данную папку. В данной папке находятся входящие и исходящие документы, по которым выполнялось действие Архивировать. Все статусы и действия с документами, находящимися в Архивных повторяют описанные выше, кроме действия Разархивировать, которое переносит документ в соответствующую ей папку Входящие или Исходящие.

# Профиль пользователя

Профиль пользователя представлен в верхней правой части страницы и представляет из себя информацию о пользователе, работающем в текущий момент в системе ЭДО Профи Менеджер. Информация представлена в виде Фамилия Имя и Отчество и указания Наименования организации. При нажатии появится окно с выбором следующих действий:

- Профиль
- Настройки
- Выйти

При нажатии на Профиль появится окно с информацией о профиле пользователя, указанных при регистрации в системе ЭДО Профи Менеджер.

При нажатии на Настройки появится окно с Настройками профиля в виде следующих полей:

- Напоминание о сроке окончания сертификата (дней до истечения): указание количества дней, по истечению которых система ЭДО Профи Менеджер напомнит Вам о необходимости обратиться в Ваш Удостоверяющий Центр по причине скорого окончания действия сертификата ключа электронной подписи, зарегистрированного для работы с документами
- Автоматическое обновление страницы (секунд): указание времени в секундах, после истечения которых должно происходить автоматическое обновление страницы
- Информирование на электронный ящик: указание галки, в случае пожелания использования данного функционала.
- Показывать разделы указание галки, в случае пожелания видеть разделы документов
- Назад вернуться к профилю пользователя
- Сохранить выполнить сохранение выбранных настроек

При нажатии на Выйти выполняется выход из страницы пользователя системы ЭДО Профи Менеджер для возможности войти в другое время или под другой учетной записью.

## Корректировка или исправление?

Для начала нужно разобраться в чем отличия корректировки от исправления, и в каких случаях их нужно использовать. Обратите внимание на схему представленную ниже.

#### Отличия корректировочного счета-фактуры от исправительного

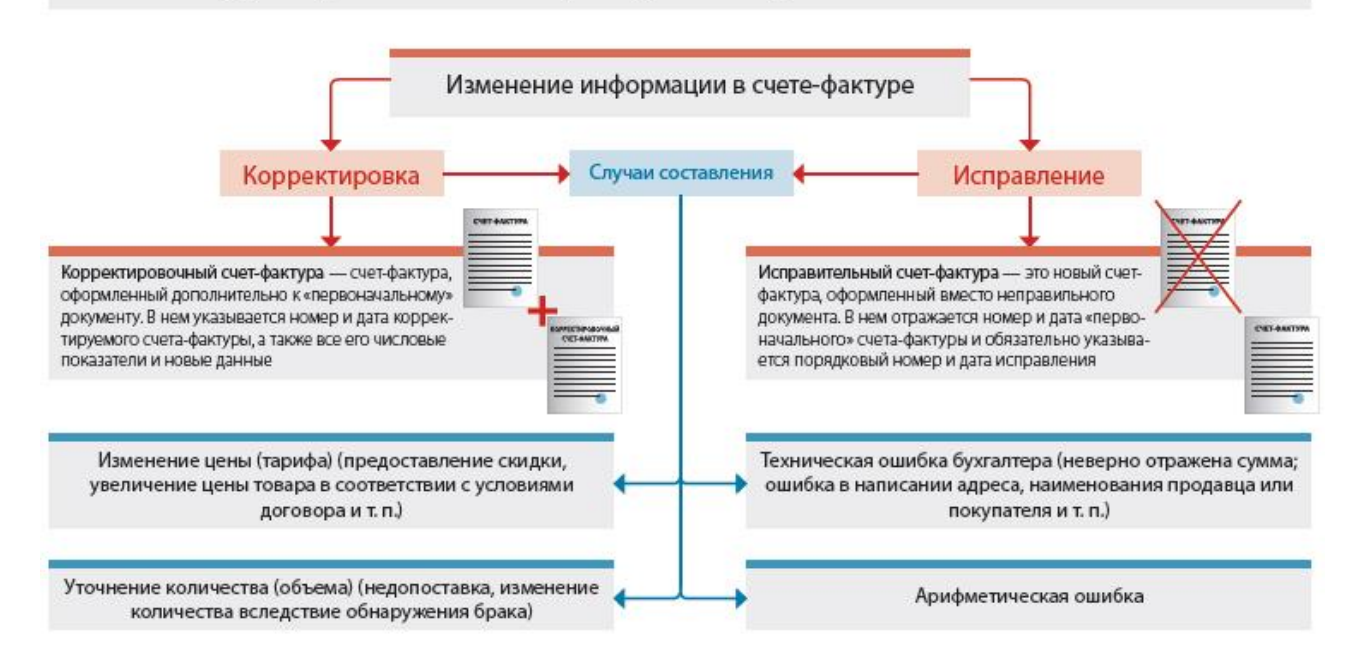

Корректировочный счет-фактура (КСФ) оформляется дополнительно к первоначальному документу. Другими словами, КСФ не может существовать отдельно от исходного счета-фактуры. Составлять корректировку следует в случае изменения цены и/или уточнения количества товаров, работ, услуг, переданных имущественных прав (абз. 3 п. 3 ст. 168 Налогового кодекса РФ).

Продавец обязан выставить корректировочный счет-фактуру не позднее пяти календарных дней с даты составления первичного документа (договора, соглашения или пр.), подтверждающего согласие покупателя на изменения. Таким образом, корректировочный документ необходимо оформлять в случаях изменения цены по причине скидки или др., изменения количества товаров вследствие недопоставки, обнаружения брака и т.п.

Обращаем внимание, корректировочные счета-фактуры выставляются исключительно при взаимном согласии сторон, что подтверждается соответствующими первичными документами. Если покупатель не согласен с фактическими условиями поставки, то корректировочные документы не оформляются. В зависимости от ситуации производятся возврат, обратная реализация, допоставка или др. Как правило, порядок действий в подобных ситуациях оговаривается в договоре между сторонами.

Исправленный счет-фактура (ИСФ) – это новая версия (экземпляр) первоначального документа (п. 7 Правил заполнения счета-фактуры, утв. постановлением Правительства РФ N 1137). Он расценивается как новый самостоятельный документ, который может существовать без первоначального. В отличие от корректировочного счета-фактуры ИСФ присваивается номер и дата первичного счета-фактуры, а в строке «1а» указываются порядковый номер и дата исправления.

Чтобы выставить исправление, сторонам не требуется заключать соглашение на вносимые в документ изменения. Вместе с этим действующее законодательство России не определяет сроки для оформления ИСФ. Исправленные счета-фактуры выставляются в случаях неправильного указания ставки налога, арифметической ошибки, опечатки и т.п.

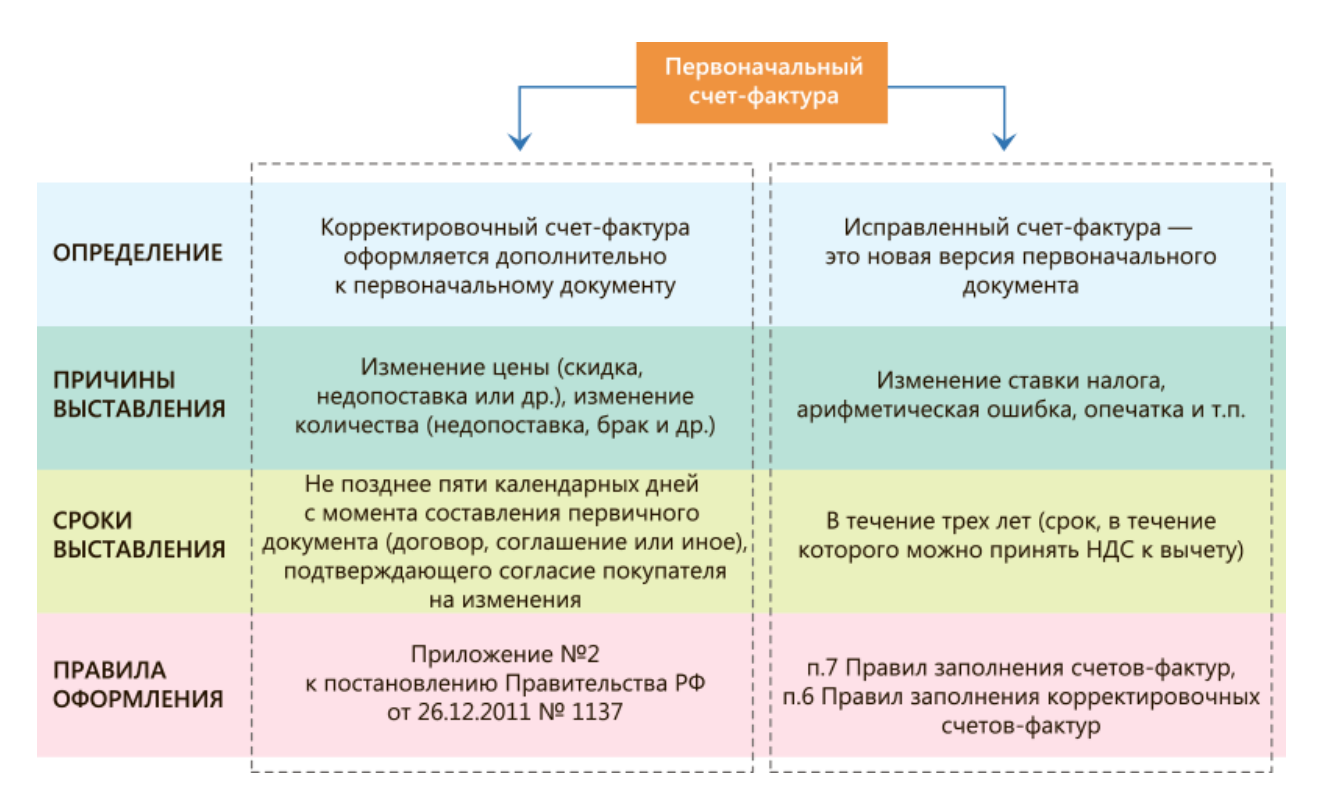